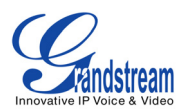

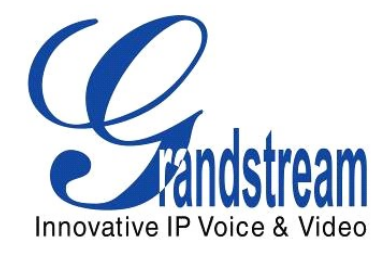

# 用戶手冊

# GXP21xx 系列企業級 IP 電話

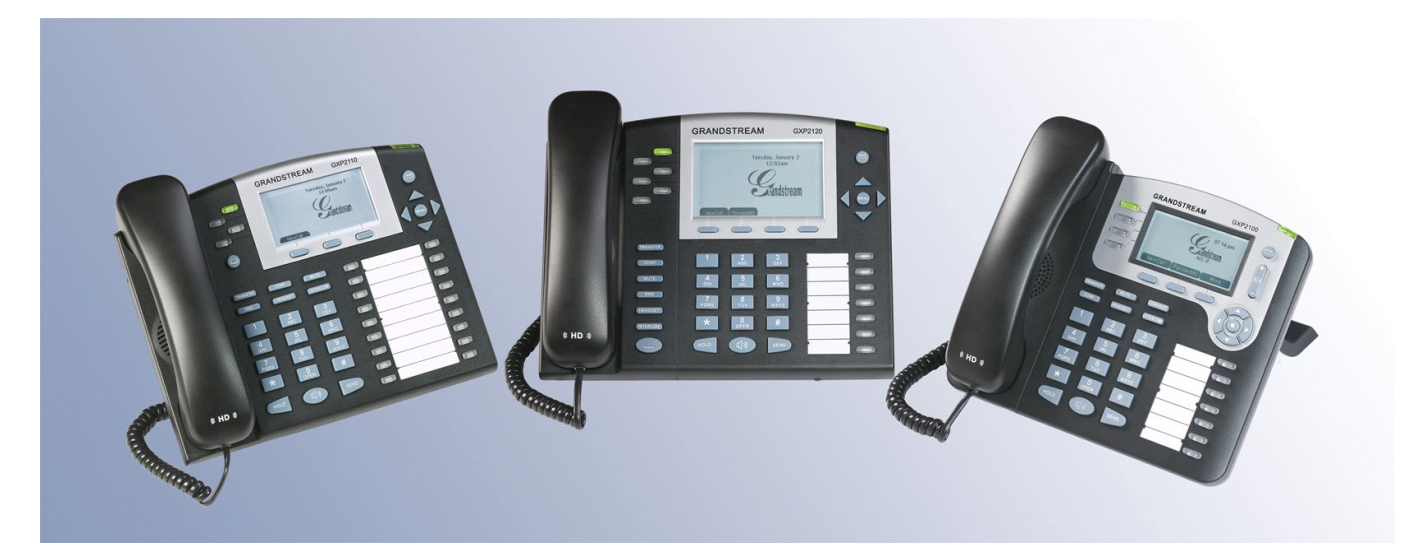

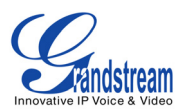

## 目錄 GXP21XX 用戶手冊

| 歡迎使用                  | 4  |
|-----------------------|----|
| 安全認証                  | 4  |
| 質量保証                  | 4  |
| 電話安裝                  | 5  |
| 設備包裝及 GXP 話機的連接       | 5  |
| GXP21XX 的連接接口在設備的背部   | 5  |
| GXP2120/2110 擴展板      | 5  |
| 產品概述                  | 7  |
| GXP21XX 產品功能特徵及硬件配置參數 | 8  |
| 使用 GXP21XX 系列 SIP 電話  | 10 |
| 熟悉 LCD                | 10 |
| LCD 圖標                | 12 |
| LCD 顯示的新業務            | 13 |
| 聽筒、揚聲器和耳機方式           | 13 |
| 多個 SIP 賬戶和線路          | 13 |
| 建立通話                  | 13 |
| 快速撥打                  | 14 |
| 直接通過 IP 地址呼叫          | 14 |
| 快速 IP 呼叫              | 15 |
| 接聽電話                  | 15 |
| 免打擾                   | 15 |
| 通話中的功能                | 16 |
| 呼叫等待/呼叫保留             | 16 |
| 靜音靜音                  | 16 |
| 呼叫轉移                  | 16 |
| 電話會議                  | 16 |
|                       | 16 |
| 忙線指示燈 BLF             | 16 |
| 共享呼叫線路 (SCA)          | 17 |
| 呼叫性能                  | 17 |
| 自定義功能&XML             | 18 |
| 配置向導                  | 19 |
| 通過 LCD 選單配置           | 19 |
| WEB 頁面配置              | 20 |
|                       | 20 |
| 選項定義                  | 20 |
| 基本配置                  | 21 |
| 高級設置                  | 23 |
|                       | 26 |
| 保存更改的設置               | 29 |

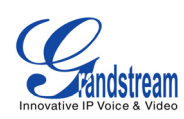

| 重新啟動設備            | 29 |
|-------------------|----|
| 軟件的升級及訂制          | 30 |
| 通過 TFTP/HTTP 升級軟件 | 30 |
| LCD 選單            | 30 |
| 網頁配置界面            | 30 |
| 沒有本地 TFTP 服務器     | 31 |
| 管理軟件&下載配置文件       | 31 |
| 恢複出廠默認設置          | 32 |
| 恢複出廠操作指南          | 32 |

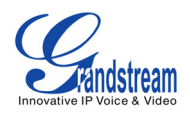

## 歡迎使用

GXP21xx 系列話機是功能豐富的企業級IP 電話,它們可以同時注冊多個SIP 賬號、支持多條 線路通訊。具備寬大的圖形化灰度LCD 背光顯示屏,多個XML 可編程軟體按鍵。部分型號還 具備多個XML可編程BLF 多功能鍵。GXP21xx 系列話機具有優異的高清晰語音質量和豐富完備 的電話功能,噪聲消除、回聲抑製等方面的聲音處理技術和一流的高保真系統設計可以再現 真實的聲音效果,能給你每次通話帶來逼真的、豐富的、清晰的語音效果。自動化的個人多 媒體信息服務,支持5 方會議功能。

GXP21xx 系列還支持多種語音編碼,兩個支持PoE 供電的10/100 Mbps 自適應交換式以太網接口,耳麥接口,AES 安全配置文件規范的批量配置功能。自動化配置,快速簡便的安裝。 廣泛兼容其它第三方SIP 設備及主要SIP/NGN/IMS 平台。GXP21xx 系列話機是具備高級功能 及擴展應用的管理級話機。

# 品質保証

Grandstream與經銷商簽訂了經銷協議,終端用戶可聯系購買商進行退換貨品、返廠修理或退款。

### 台灣代理商:

匯流通訊

地址:新北市三重區重新路三段 130 號 7 樓之 1

網址:<u>http://www.gx-phone.com</u>

- 電話:02-29701036
- 傳真:02-29701025
- E-mail: support@gx-phone.com

**附註**:未經潮流網絡技術有限公司允許,拆除或改造設備,或者未按產品用戶手冊規定使用設備,造成的設備故障將不在保修范圍。

警告:僅限於使用GXP21xx包裝內的電源適配器,使用其它的電源適配器可能對設備造成永久性的損壞。

此文檔修改時不作特別通知。用戶手冊的最新版本將在我們公司網站公布。 未經潮流網絡技術有限公司書面許可,以任何目的、任意方式,通過電子檔或打印方式,對 手冊整體或是部分進行複製和傳送的行為都是不允許的。

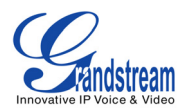

# 電話安裝

GXP21xx 設備連接很簡單,在連接之前,請檢查 GXP21xx 電話包裝裡的組件,GXP21xx 的連接接口在 設備的背部。

### 設備包裝及 GXP21xx 話機的連接

表格 1:GXP21xx 包裝清單

| 項目     | GXP2120 | GXP2110 | GXP2100 |
|--------|---------|---------|---------|
| 主機     | 1個      | 1個      | 1個      |
| 聽筒     | 1個      | 1個      | 1個      |
| 話筒曲線   | 1個      | 1個      | 1個      |
| 電源適配器  | 1個      | 1個      | 1個      |
| 網線     | 1個      | 1個      | 1個      |
| 高支架    | 1個      | 1個      | 1個      |
| 低支架    | 1個      | 1個      | 無       |
| 牆壁懸掛墊  | 2個      | 2個      | 無       |
| 牆壁固定支架 | 無       | 無       | 1個      |

### 表格 2:GXP21xx 連接接口

| EXT    | 使用連接線直接將擴展板連接到 GXP21xx 電話(GXP2100 除外)         |
|--------|-----------------------------------------------|
| PC     | 10/100Mbps RJ-45 PC 界面                        |
| LAN    | 10/100Mbps RJ-45 LAN 界面;內置 PoE (網路供電 802.3af) |
| 電源界面   | 5 V 電源適配器                                     |
| 話筒線界面  | RJ11                                          |
| 耳機界面 1 | RJ22                                          |
| 耳機界面 2 | 2. 5mm                                        |

#### GXP2120/2110 擴展板

GXP2120/2110 支持兩個擴展板,可增加到 112 條設置線路。每一個 GXP21xx 擴展板有 56 個可配置按 鍵,雙色 LED(紅/緑),支持快速撥號、BLF 和 Presence 功能。 GXP2120/2110 擴展板包含:

- 1) 一個 GXP21xx 擴展板;
- 2) 兩條連接線;
- 3)一個通用適配器。

#### 圖表 1: GXP2120/2110 和擴展板的連接方式

| GXP2120 與 GXP 擴展板        | GXP 擴展板接□                  |
|--------------------------|----------------------------|
|                          | EX                         |
| 連接 GXP2120 和 GXP2120 擴展板 | GXP2120 和 GXP2120 的 EXT 接口 |

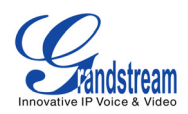

啟動系統:

- 1. GXP21xx 話機將最先啟動;
- 2. GXP21xx 話機持續亮紅燈;
- 3. GXP21xx 擴展板右上角的狀態燈將閃紅燈;
- 4. 擴展板的所有指示燈將閃三次;

5. 擴展板右上角的狀態燈將綠色常亮。 使用設備包裝裡的連接線將第一塊 GXP21xx 擴展板連接到電話上,話機可以給第一個擴展板供電。如

果客戶想同時使用兩塊擴展板,使用連接線將第二塊擴展板與第一塊擴展板連接在一起。 我們建議客 戶,用一個獨立的電源給第二個擴展板供電。

注意:

1. GXP2120 和 GXP2110 的擴展板不支持熱拔插,連接後用戶需要重啟話機,擴展板的配置 才生效。

2. 若擴展板斷電,先斷開 GXP21xx 話機,擴展板連接好之後再重新啟動 GXP21xx 話機。

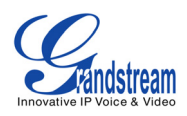

# 產品概述

表格 3: GXP21xx 系列產品型號

| 型號      | 圖片 | 概述                                                                 |
|---------|----|--------------------------------------------------------------------|
| GXP2120 |    | GXP2120 商務級 IP 電話特點<br>* 6 條線路<br>* 7 個可編輯按鍵<br>* 4 個 XML 可編程軟體按鍵  |
| GXP2110 |    | GXP2110 商務級 IP 電話特點<br>* 4 條線路<br>* 18 個可編輯按鍵<br>* 3 個 XML 可編程軟體按鍵 |
| GXP2100 |    | GXP2100 商務級 IP 電話特點<br>* 4 條線路<br>* 7 個可編輯按鍵<br>* 3 個 XML 可編程軟體按鍵  |

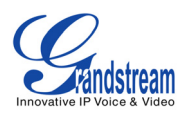

# GXP21xx 產品功能特徵及硬體配置參數

表格 4:GXP21xx 系列主要特點一覽

| 特徵   | 性能                                                                                                    |
|------|----------------------------------------------------------------------------------------------------|
| 兼容標準 | SIP 2.0, TCP/IP/UDP, RTP/RTCP, HTTP/HTTPS, ARP/RARP, ICMP, DNS<br>(A record and SRV), DHCP, PPPoE, TFTP, NTP, Telnet, and SIP over<br>TLS, 802.1x, TR-069 |
| 卓越音質 | 先進的數字信號處理(DSP),靜音抑制, VAD, CNG, AGC                                                                                                    |
| 網路界面 | 雙 10/100mbps 以太網口,耳機插孔(RJ22 and/or 2.5mm 插口)                                                                                                    |
| 豐富功能 | 來電顯示,呼叫等待,保留,呼叫轉接和轉移,自動撥號等                                                                                                    |
| 進階特徵 | 多線路雙色 LED 顯示,五方會議,線路擴展界面, 背光圖解式 LCD,5 導航<br>鍵,以及以下功能鍵:保留、發送、揚聲、耳機、轉移 、會議、靜音,留<br>言,免打擾,電話本,DND、intercom/paging                                            |
| 先進功能 | 用戶自定義鈴聲, SRTP, SIP over TLS,支援多種語言和 XML,可調節擺放角度,自定義屏保, AES 編解碼,自定義的個人多媒體訊息服務(例如:本地天氣,股票,匯率等)                                                              |

# 表格5:GXP21xx系列硬件說明

|                   | GXP2120                           | GXP2110                             | GXP2100                                |
|-------------------|-----------------------------------|-------------------------------------|----------------------------------------|
| LAN 🗆             | 雙 10/100Mbps 全/半雙                 | 工以太網轉換界面,以及                         | 自動檢測 PC 🗆                              |
| 液晶顯示幕             | 320x160 像素                        | 240x120 像素                          | 180x90 像素                              |
| 線路                | 6                                 | 4                                   | 4                                      |
| 多功能按鍵             | 7                                 | 18                                  | 7                                      |
| 可編程軟體按鍵           | 4                                 | 3                                   | 3                                      |
| 擴展板               | 可增加兩個擴展設備,<br>每個設備 56 個多功能<br>鍵   | 可增加兩個擴展設備,<br>每個設備 56 個多功能<br>鍵     | N/A                                    |
| 支援擴展板             | 토                                 |                                     | 否                                      |
| 耳機界面              | 2.5mm 以及 RJ9 專業耳機界面               |                                     |                                        |
| 呼叫顯示燈 LED<br>(紅緑) | 13 個                              | 22 個                                | 11 個                                   |
| 以太網供電             | 支援 PoE 供電。內置自動                    | 协感應,支援Cisco and IE                  | EE 802.3af 標準                          |
| 通用開關              | 輸入: 100-240VAC 50-<br>60 Hz       | 輸入:100-240VAC 50-60<br>Hz           | 輸入:100-240VAC<br>50-60 Hz              |
| 電源適配器             | 輸出: +5VDC, 800mA,<br>UL certified | 輸出: +5VDC, 800mA,<br>UL certified   | 輸出: +5VDC,<br>800mA, UL<br>certified   |
| 產品尺寸<br>(l*w*h)mm | 251mm(W) x 202mm(L)<br>x 77mm(H)  | 252mm (W) x 210mm<br>(L) x 78mm (H) | 222mm (W) x<br>210mm (L) x<br>93mm (H) |
|                   | 1.66KG (3.641bs)                  | 1.78KG (3.921bs)                    | 1.63KG (3.591bs)                       |
| 溫度                | 32 104° F/0 40°                   | С                                   |                                        |
| 濕度                | 10% 90%(非冷凝)                      |                                     |                                        |
| 標準                | FCC / CE / C-Tick                 |                                     |                                        |

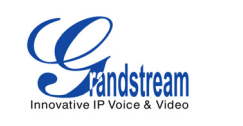

# 表格 6:GXP21xx 技術規范

| 支援協議 | 支援 SIP 2.0, TCP/UDP/IP, PPPoE, RTP/RTCP, SRTP by SDES, HTTP,<br>ARP/RARP, ICMP, DNS, DHCP, NTP, TFTP, SIMPLE/PRESENCE 協議,<br>TR-069, 802.1x.;支援 SIP PUBLISH method (RFC 3903), SIP<br>Presence package (RFC 3856, 3863) for use of MFKs, SIP Dialog<br>package (RFC 4235);支援 SIP MESSAGE method (RFC 3428)                                                                                                    |                                                                                                    |          |              |   |
|------|----------------------------------------------------------------------------------------------------|----------------------------------------------------------------------------------------------------|----------|--------------|---|
| 顯示   | 背光圖解式液晶顯示幕,8級                                                                                                    | 灰階顯示                                                                                                    |          |              |   |
| 線路   | 多個獨立 SIP 賬號線路,可編                                                                                                    | 輯的多功能錄                                                                                                    | 書,XML 可編 | 程軟體按鍵        |   |
| 特徵鍵  |                                                                                                    | GXP2120                                                                                                    | GXP2110  | GXP2100      |   |
|      | HOLD(保留)                                                                                                    | 有                                                                                                    | 有        | 有            |   |
|      | SPEAKER(免持)                                                                                                    | 有                                                                                                    | 有        | 有            |   |
|      | SEND(發送)                                                                                                    | 有                                                                                                    | 有        | 有            |   |
|      | TRANSFER(轉移)                                                                                                    | 有                                                                                                    | 有        | 有            |   |
|      | CONF (會議)                                                                                                    | 有                                                                                                    | 有        | 有            |   |
|      | MUTE(靜音)                                                                                                    | 有                                                                                                    | 有        | 有            |   |
|      | DND (免打擾)                                                                                                    | 有                                                                                                    | 有        | 無            |   |
|      | HEADSET(耳機)                                                                                                    | 有                                                                                                    | 有        | 有            |   |
|      | INTERCOM (廣播)                                                                                                    | 有                                                                                                    | 有        | 有            |   |
|      | PHONEBOOK(電話本)                                                                                                    | 有                                                                                                    | 有        | 有            |   |
|      | MSG(留言)                                                                                                    | 有                                                                                                    | 有        | 有            |   |
|      | MENU (選單)                                                                                                    | 有                                                                                                    | 有        | 有            | _ |
|      | NAVIGATION (4 個方向鍵)                                                                                                    | 有                                                                                                    | 有        | 有            | _ |
|      | VOLUME(音量鍵)                                                                                                    | 無                                                                                                    | 無        | 有            |   |
| 設備管理 | <ul> <li>可透過 TFTP 和 HTTP 進行軟體升級和配置檔案升級,可透過 WEB 頁面進行手動配置,或透過配置檔案進行批量配置,支援 Layer</li> <li>2(802.10, VLAN,</li> <li>802.1p)和 Layer 3 QoS (ToS, DiffServ, MPLS)</li> <li>         令難工免持,2 5mm 和 R 10 耳機界面,先進的數字信號處理(DSP)和     </li> </ul>                                                                                                    |                                                                                                    |          |              |   |
| 話機特徵 | <ul> <li>王受工光持, 2. JMM AU KJ9 耳機齐固; 尤進的數子信號處理(USP)和</li> <li>DNC 支援語音編碼: G. 723, 1 (5. 3/6. 3K), G. 729A/B, G. 711 a/μ-</li> <li>Iaw, G. 726-32, G. 722 (wideband), GSM and iLBC 語音編碼; 帶內/</li> <li>DTMF(in audio, RFC2833, SIP INFO); 靜音抑制, VAD, CNG, ANG; 動</li> <li>態回聲消除(AEC)和免持動態增益控制(AGC); 支援 side tone; 適應</li> <li>緩沖控制(專利 申請中); packet delay &amp; loss concealment</li> <li>圖形用戶界面(GUI),可下載電話本(XML, LDAP); 2000 條地址簿和通話</li> <li>記錄, 匿名呼叫, 多種語言, 語音郵件指示,可下載用戶鈴聲,呼叫保持,呼叫轉移(前轉和盲轉),呼叫轉接,呼叫等待,來電顯示,靜</li> <li>育、顯示和隱藏呼叫 ID,免打擾,音量控制,多方會議,呼叫前綴,自</li> <li>動撥號/應答,快速撥號</li> </ul> |                                                                                                    |          |              |   |
| 網路   | 透過LCD 選單,WEB 頁面或者<br>取 IP;使用 IETF STUN and S<br>IEEE802. 1p/0 tagging (VLA)                                                                                                    | 透過LCD 選單,WEB 頁面或者配置檔案,設定靜態 IP 或用 DHCP 自動獲<br>取 IP;使用 IETF STUN and Symmetric RTP 進行 NAT 穿透;支援<br>IEEE802.1p/0 tagging (VLAN), Layer 3 TOS |          |              |   |
| 軟體升級 | 支援透過 TFTP/HTTP 升級軟體<br>義配置檔案和軟體升級伺服器                                                                                                    | 支援透過 TFTP/HTTP 升級軟體;支援透過配置檔案進行批量配置;自定<br>義配置檔案和軟體升級伺服器位址                                                                                  |          |              |   |
| 進階功能 | 訊息等待指示,支援 DNS SRV<br>序,XML 自定義屏保/待機頁面                                                                                                    | 訊息等待指示,支援 DNS SRV 查找和 SIP 伺服器故障排除;XML 應用程序,XML 自定義屏保/待機頁面/軟體按鍵                                                                            |          |              |   |
| 安全性  | 用戶和管理員兩級密碼,MD5<br>802 1x 身分驗証                                                                                                    | 鑒權,AES 安                                                                                                    | 全配置檔案    | , SRTP, TLS, |   |

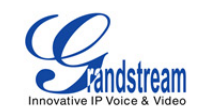

使用GXP21xx系列SIP電話

熟悉LCD

GXP21xx 具有的多個功能鍵及多個可編程軟體按鍵,各款話機的按鍵指示圖如下:

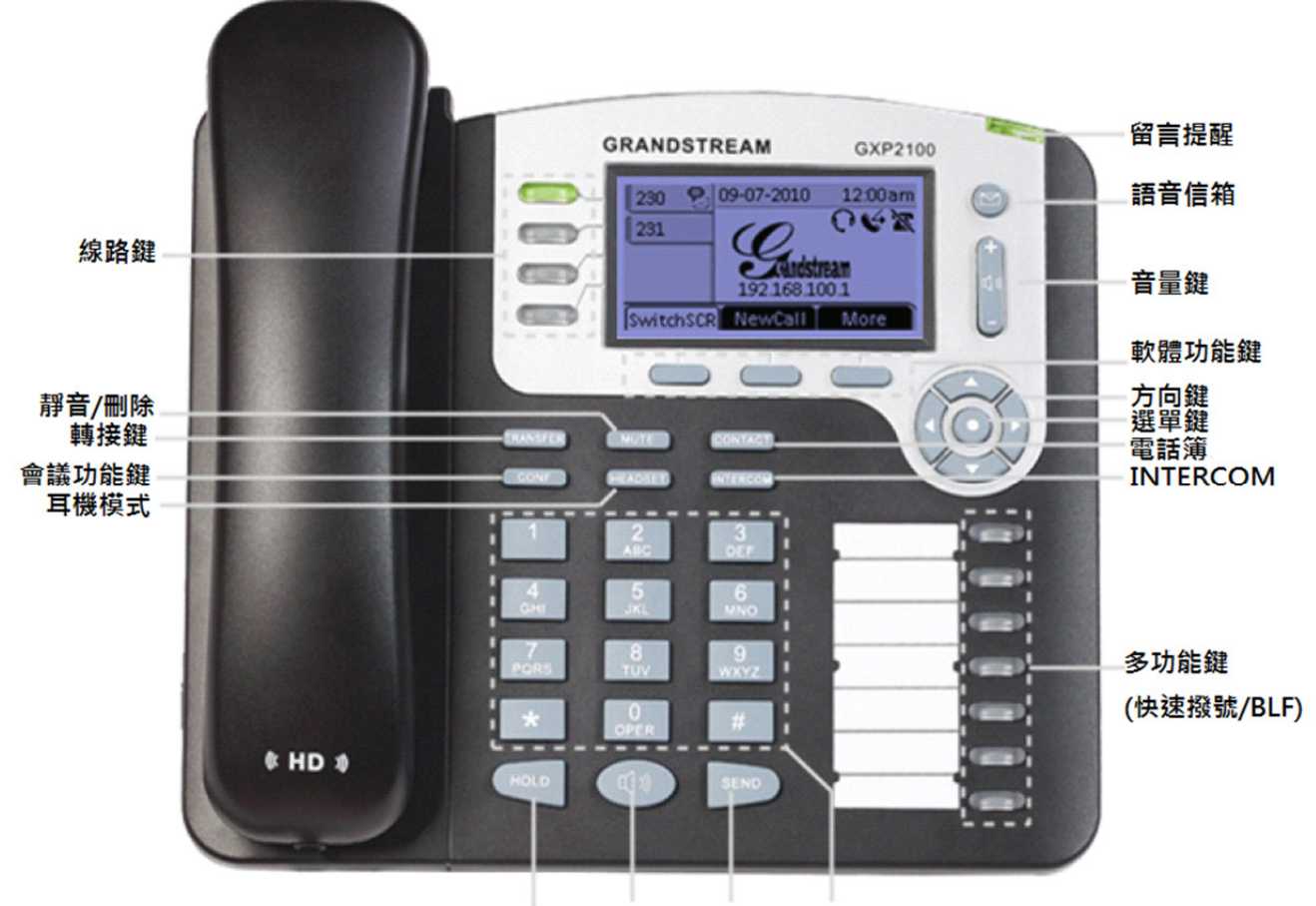

保留 免持擴音 發送/重撥 撥號鍵 GXP2100 按鍵指示圖

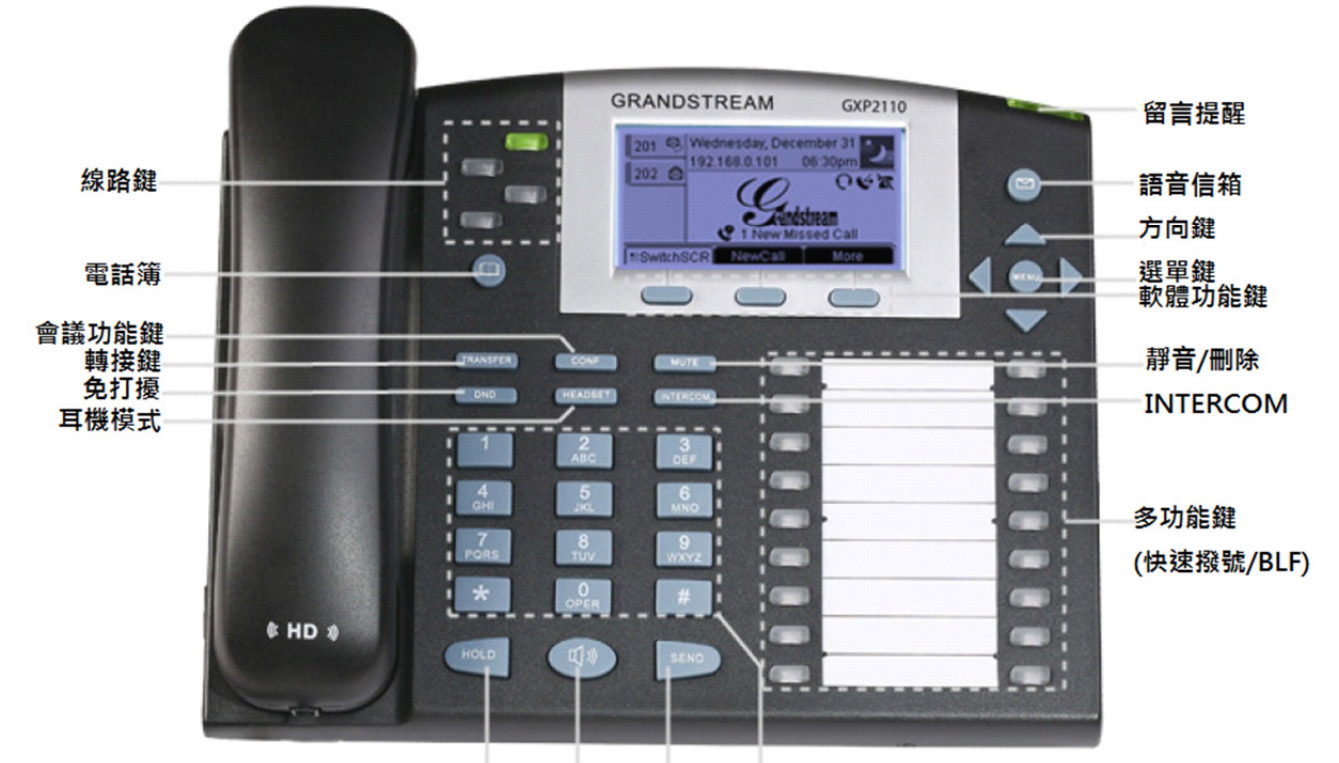

保留 免持擴音 發送/重撥 撥號鍵 GXP2110 按鍵指示圖

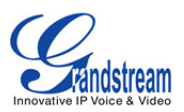

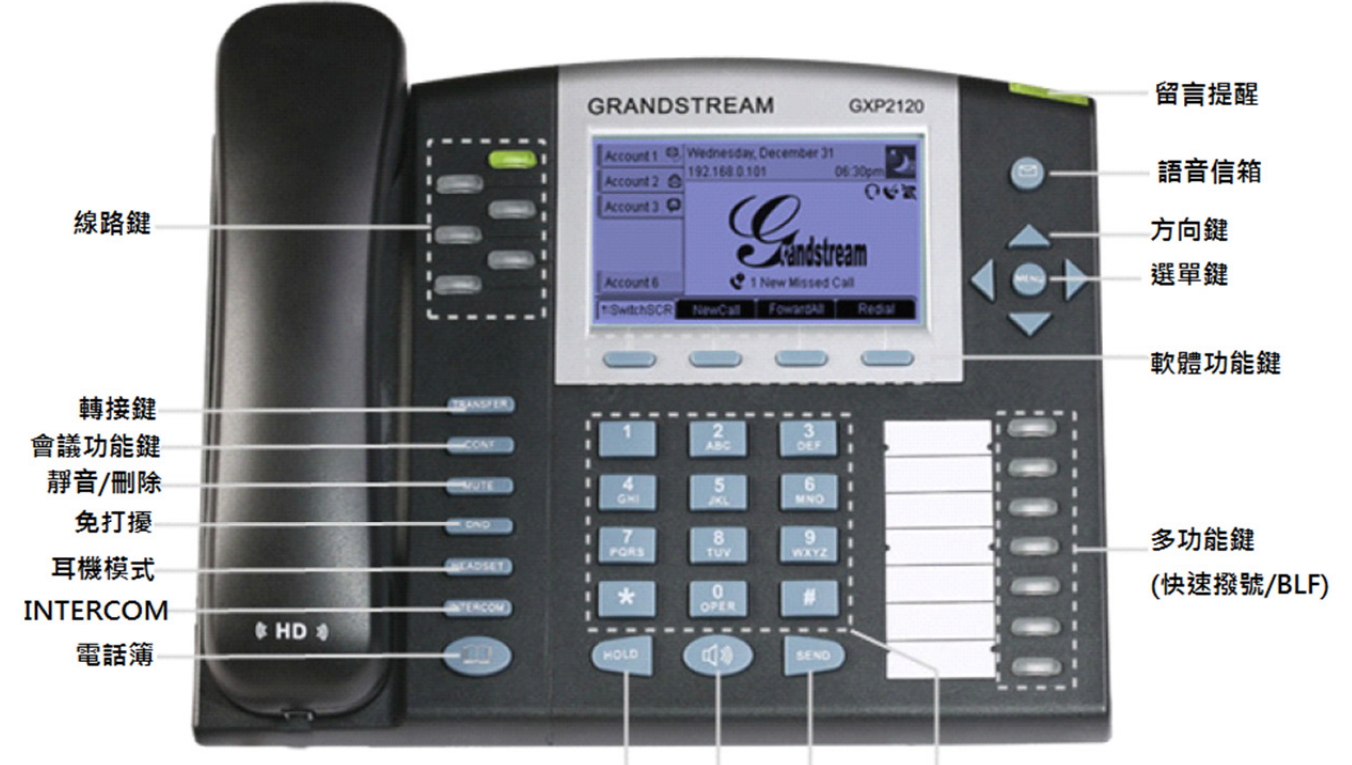

保留 免持擴音 發送/重撥 撥號鍵 GXP2120 按鍵指示圖

GXP2120 按键指示图

| 表格7 | ': LCD | 河 |
|-----|--------|---|
|     |        |   |

| 按鍵       | 定義                                                                                                    |
|----------|----------------------------------------------------------------------------------------------------|
| 線路選擇     | 選擇上圖中的線路鍵                                                                                                    |
| SIP 電話線路 | 顯示電話線路的使用狀態                                                                                                    |
| 日期和時間    | 顯示當前的日期和時間,可與網路時間同步                                                                                                    |
| LOGO     | 顯示公司標誌                                                                                                    |
| 狀態       | 顯示賬號和網路的狀態,它將標出網路連接狀態或營運(顯示 IP 位址)。其他比如"免打擾"或"未接來電"等訊息,具體圖示見表格 8                                                                                                    |
| 線路狀態顯示   | 顯示正在使用的賬號名稱,按線路選擇鍵可選擇其他賬戶                                                                                                    |
| 可編程軟體按鍵  | 可編程軟體按鍵的功能根將隨電話狀態改變而改變。可編程軟體按鍵出廠預設<br>可代表功 能:<br>1.螢幕切換,可切換天氣狀況,匯率訊息,股票訊息<br>2.呼叫轉移:無條件轉移主線路到另一個電話(號碼)<br>3.未接電話:顯示未接來電<br>4.重撥:撥打最後一個打出的電話<br>5.結束呼叫:在通話中將會顯示此軟體按鍵,按此按鍵即可掛斷電話 |

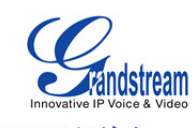

# **LCD** 圖標

GXP21xx 具有動態的和可訂制的螢幕顯示方式,螢幕顯示內容會根據電話的使用狀態而變化。 以下以GXP2120 為例,相關LCD 螢幕上的說明如下:

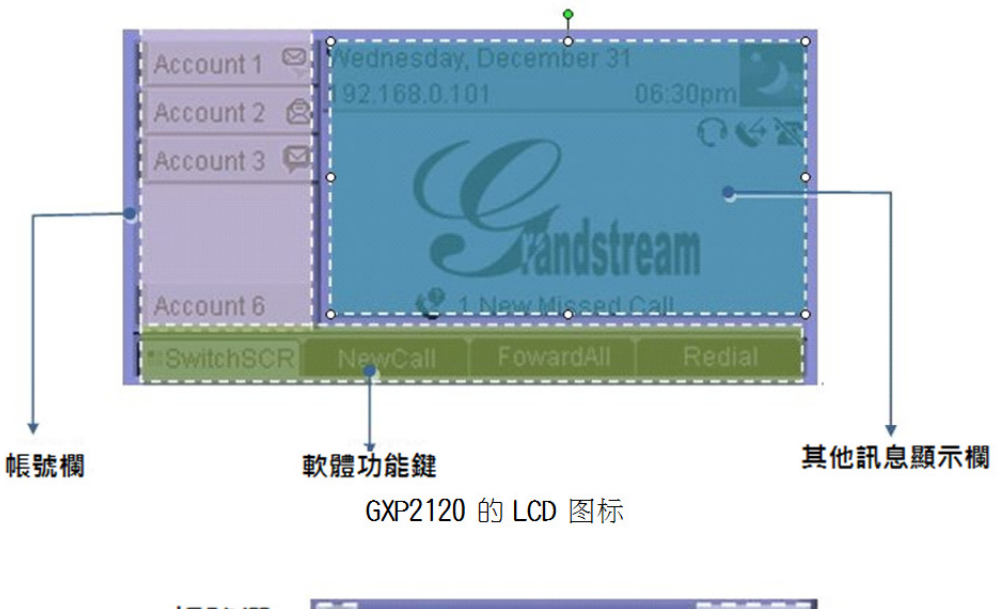

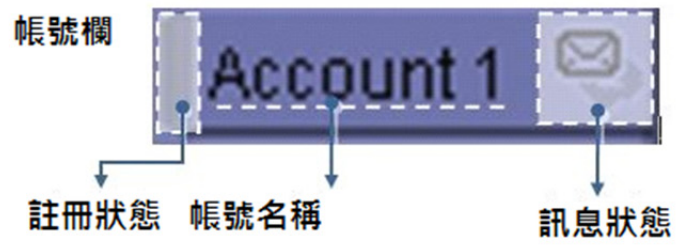

#### 註冊狀態顯示圖標含義如下表:

| 圖示 |   | 顯示狀態        | 含義              |
|----|---|-------------|-----------------|
|    | [ | 灰色實心        | 賬戶已正常連接伺服器且註冊成功 |
| ĺ  | ĺ | 灰色實心和空白交替閃爍 | 無法正常連接伺服器或賬戶未註冊 |

#### 信息狀態:

| 圖示 | 顯示狀態 | 含義                  |
|----|------|---------------------|
| ₽. | 動態的  | 該賬戶同時有未讀的即時短消息和語音留言 |
| ß  | 動態的  | 該賬戶有未讀的即時短消息        |
| Ø  | 動態的  | 該賬戶有未讀的語音留言         |

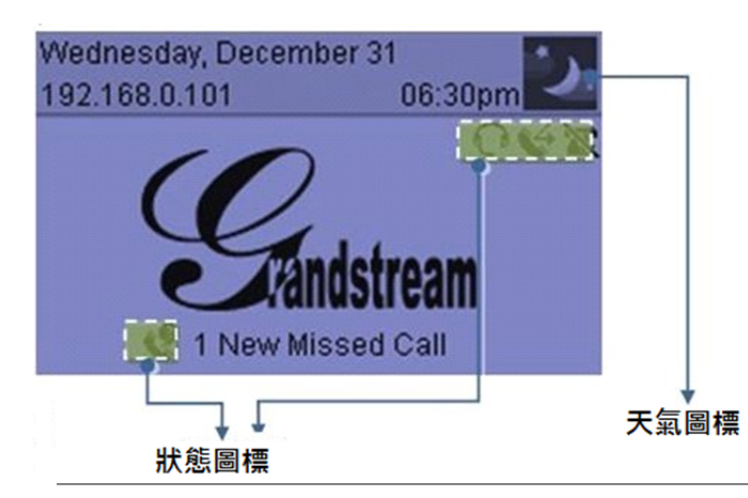

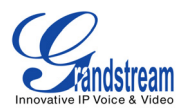

#### 表格8狀態圖標:

| 圖示 | 顯示狀態 | 含義       |
|----|------|----------|
| X  | 動態的  | 免打擾功能已開啟 |
| 6  | 靜止的  | 呼叫已轉接    |
| 0  | 動態的  | 耳機模式已開啟  |
| 97 | 動態的  | 網路連接斷開   |
| Ľ  | 動態的  | 未接來電提示   |

#### LCD 顯示的新業務

GXP21xx 系列話機在 GXP2xxx 話機的基礎上增加了天氣,匯率和股票信息業務,可點擊可編程 軟體按鍵中的螢幕切換鍵進行查看。

1. 天氣

天氣:當話機啟動時會根據話機的公網 IP 向當地的天氣服務器發送請求,用戶可在話機的 WEB 配置頁面——設置——基本設置——天氣狀況——更改新的城市代碼,更改之後點擊 "更新",重新啟動話機即可顯示更改後的城市天氣狀況。

2. 股票

話機出廠默認股票代碼有

DJI;. IXIC; INX;. FTSE;. STOXX50E;. FCHI;. N225;. BSESN;. HSI;. TWII, 用戶可在話機的 WEB 配置頁面——設置——基本設置——股票信息下新增其他股票代碼,更改之後點擊"更新", 重新啟動話機即可顯示新增股票信息。

3. 匯率 話機出廠默認匯率信息有: EUR/USD;GBP/USD;CAD/USD;AUD/USD;CNY/USD;JPY/USD, 用戶可在話機的 WEB 配置頁面——設置——基本設置——匯率信息下新增其他匯率代碼, 更改 之後點擊"更新",重新啟動話機即可顯示新增匯率信息。

#### 撥打電話

聽筒、揚聲器和耳機方式

GXP21xx 話筒接聽模式可被轉換為免持模式和耳機模式。請按 SPEAKER 鍵可轉換為免持模式,按 HEADSET 鍵可轉換為耳機模式,耳機模式分為 RJ9 或者 2.5mm。

#### 多個 SIP 賬戶和線路

GXP2120 可支持6個獨立的SIP賬戶,GXP2100和GXP2110支持4個獨立的SIP賬戶,每一個賬戶可配置不同的SIP服務器,SIP賬號和NAT設置。每一個線路按鍵實際上指向一個獨立的SIP賬戶。處於舉機狀態時,選擇一個空閑的賬戶,賬號名稱將顯示在螢幕上,並聽到撥號音。

舉例來說:配置賬戶1和賬戶2的名稱分別為 Voip1和 Voip2,確保它們已經注冊。當按 LINE1鍵時,用戶將聽到撥號音並看到"Voip1"在顯示屏上;當按LINE2鍵時,用戶將 聽到撥號音並看到顯示屏上為"Voip2"。撥打電話時,首先選擇要使用的線路,相應的 線路指示燈將亮綠燈。用戶可以通過不斷按相同的LINE 鍵實現在所有注冊的賬戶間切換。

舉例:當按LINE1鍵,顯示屏顯示"Voip1",再一次按LINE1鍵,將顯示"Voip2", 隨後撥 打 的電話將通過 SIP 賬號 2 發送。如果特定賬戶空閑,打入此賬戶的來電將使 用相應的線路。但如果該賬號正在被使用, GXP21xx 將使用下一個空閑的線路,亮紅燈 提示。

#### 建立通話 有五種建立

通話的方式

1. 直接撥打:

--提起話筒、按HEADSET 鍵使用耳機模式或按下 SPEAKER 鍵使用免持; 也可按壓相應 LINE 鍵(使用揚聲器)或者按自定義的可編程軟體按鍵 NEW CALL;

- --會聽到撥號音,LINE1鍵指示燈亮紅燈。如果是其他賬戶上的號碼,請不斷按線 路鍵 進行切換或直接選擇相應的線路;
- --輸入電話號碼;
- --按 SEND 鍵或者"撥打"軟體按鍵。

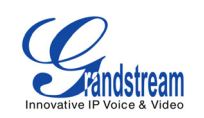

- 2.重撥:
  - 重撥將呼出最後一次撥出的電話。如果最後一次撥打時使用第三個 SIP 賬戶,那 麼重撥時也會使用第三個 SIP 賬戶。
  - --在待機、舉機、免持、耳機模式或者按可用的 LINE 鍵(使用揚聲器),相應 的指示燈亮紅燈;
  - --按 SEND 鍵或者按"重撥"軟體按鍵。
- 3. 使用呼叫記錄撥打:

使用呼叫記錄撥打時,將以該號碼使用的 SIP 賬戶。如果選擇的號碼之前是由第三個 SIP 賬戶呼入,那麼本次也 將使用第三個 SIP 賬戶呼出。

- --按 MENU 鍵進入主選單;
- --選擇呼叫記錄,根據需要選擇已接來電,未接來電和已撥電話;
- --使用方向鍵選擇號碼;
- --按 OK 鍵確定;
- --再次按 OK 鍵撥出。
- 4. 使用電話本撥打:

撥打電話本裡的號碼。電話本裡的每一個記錄都已設置各自的 SIP 賬戶,呼叫將使用相應 的 SIP 賬戶。 進入電話本 :

--按電話本鍵,按向下方向鍵選擇號碼,OK 鍵確認撥出;

- --按 MENU 進入選單選擇電話本,方向鍵選擇電話號碼,OK 鍵確認撥出。
- PAGING/INTERCOM: 只有 SIP 服務器/PBX 支持 Paging/Intercom 功能時,這個功能才可用。並日電話和 SIP 服務
  - 器/PBX 均已正確配置。
  - --使用耳機/免持/舉機;
  - --選擇相應的 LINE 鍵;
  - --按 OK 鍵從 "DIAL" 切換為 "PAGE";
  - --撥打你想要 Page/Intercom 的電話號碼;
  - --按 SEND 鍵。
- 注:舉機或按LINE 鍵後,將聽到撥號音。用戶輸入號碼後,若沒有 按 SEND 或#鍵,4 秒 (默 認)後電話將自動撥出。

#### 快速撥打

話機多功能鍵有快速撥打功能。按快速撥打鍵將直接呼叫已經配置的分機號碼。 注:如果 任意一個多功能鍵在通話中,此按鍵的快速撥打和 BLF 功能將不能工作。

#### 直接通過 IP 地址呼叫

直接 IP 呼叫允許兩台電話在沒有 SIP 注册的情况下建立通話。

- --將話機的"使用隨機端口"設置為"否"(WEB頁面配置);
- --兩台電話都有公共的 IP 地址;;
- --或兩台電話使用同一個 LAN/VPN 的個人或者公共 IP 地址;;
- --兩台電話使用 IP 地址可通過路由連接(需必要的端口或 DMZ)。

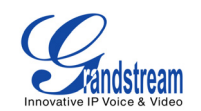

直接 IP 呼叫步驟:

按選單鍵進入主選單;
 選擇直接 IP 撥打;
 按確認鍵進入;
 輸入 12 位目標 IP 地址;
 按確定鍵開始呼叫。 舉例:如果目標 IP 地址為 192.168.1.60,端□為 5062
 (192.168.1.60:5062),輸入方式如下:
 192\*168\*1\*60#5062。\*鍵代表"·",#鍵代表":"按 0K 鍵撥出。

快速 IP 呼叫

GXP21xx 支持快速 IP 呼叫方式,可以只通過目標 IP 地址的最後字節來進行呼叫,只有當兩台電

話在同一個 LAN/VPN 才能實現。這是在沒有 SIP 代理情況下使用 CMSA/CD 模擬 PBX 功能, 推 荐使用靜態 IP。

快速 IP 呼叫的設置:

在進行快速 IP 呼叫前需要先對話機進行設置。在 WEB 配置網頁中的"高級設置"項下,設置"使用 快速 IP 撥打模式"為"是"。當#xxx 被撥出,x 為 0-9,xxx<=255,直接 IP 呼叫 至

aaa. bbb. ccc. xxx 完成。aaa. bbb. ccc 是當前話機所在子網的子網地址,#xx 或者#x 也是有效的, 首位添加的 0 不作要求但是也允許。

舉例說明:

192. 168. 0. 2 呼叫 192. 168. 0. 3---輸入#3 後按 SEND 或#撥出;

192. 168. 0. 2 呼叫 192. 168. 0. 23—輸入#23 後按 SEND 或#撥出;

192. 168. 0. 2 呼叫 192. 168. 0. 123---輸入#123 後按 SEND 或 撥出;

192. 168. 0. 2: 撥打#3,#03 和#003 為呼叫同一個地址—呼叫 192. 168. 0. 3。 注:如果 SIP 服務器已經配置,直接的 IP-IP 呼叫可以工作;如果用戶使用 STUN,直接 IP-IP 呼叫 也會 使用 STUN。

#### 接聽電話

1. 單一來電

電話響鈴,相應的賬戶線路指示燈紅燈閃爍。舉機、按 SPEAKER 鍵、耳機鍵或 相應的 LINE 鍵 均可接聽。

2. 多個來電

通話時進入另一個來電,電話將發出呼叫等待音。下一個可用的線路指示燈閃紅燈。按相應 LINE 鍵接聽電話,正在通話的呼叫將被保留。

3. Paging/Intercom: 電話響過一聲 "嗶"後自動通過揚聲器建立通話。PBX 或 SIP 服務器必須支持此功能。

#### 免打擾

如果用戶不想接到電話,可按 DND 鍵或選單鍵——個性化設置——免打擾功能——選擇開 啟, 電話將不會響鈴而是直接進入語音留言。

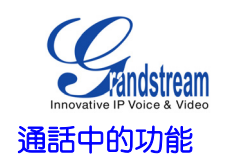

#### 呼叫等待/呼叫保留

保留:按HOLD 鍵將通話保留。
 恢複:按相應閃爍的LINE 鍵恢複通話。
 多個呼叫:選擇另一個路通話或接聽另一個電話時,現有的通話將自動保留,另一路可聽到等待音。

#### 靜音

1. 按 MUTE 鍵靜音和取消靜音。

2. LCD 將顯示"LINEx: SPEAKING" 或"LINEx: MUTE"來提示相應線路的通話是否為 靜音。 注:有來電時按 MUTE 鍵會拒絕來電。

#### 呼叫轉移

- GXP21xx 支持呼叫前轉和盲轉
- 1. 呼叫前轉:

假設現在 A 和 B 在通话中,A 按下 TRANSFER 鍵後會聽到撥號音,輸入要轉移的 C 的 號碼

再按 **〔**] 或#鍵發送號碼,A 退出當前通話,通話被無條件地轉接到 C。

2. 呼叫後轉

假設當前A和B在通話中,A按下另一路【LINE】鍵,並切換到A帳號,撥打C的 號碼 且建立通話(此時B被自動保留),按下 TRANSFER後按被HOLD 的線路(LED 閃紅燈),即將B和C接通。

注:SIP 服務器必須支持轉移功能,才能實現呼叫轉移。

電話會議

- GXP 21xx 可支持五方電話會議
- 1. 開始電話會議
  - --A、B 兩方建立通話;
  - --按空閑的 LINE 鍵並切換到 A 帳號,並與 C 建立通話;
  - --按 CONF 鍵;
  - --按B對應的LINE 鍵,j將B邀請進會議;
  - --重複2和3步驟直到所有成員加入會議。
- 2. 結束會議
  - --按 HOLD 鍵,所有參加會議的線路都被保留;

--要想進行單獨對話,選擇相應閃爍的 LINE 鍵即可。 注:一旦開始電話會議,所 有的參與者將參與整個會議進程,會議主建者能使任何參與者靜音,但 其仍然保留在會 議中。

語音信息

語音留言指示燈為紅色閃爍狀態表明有新語音留言。 注:每一條線路有專有的語音信 箱,每個賬戶需要在"語音郵箱 ID"中設置該平台的語音信 箱接入號碼。 查看賬戶留言信息:

- 1) 按 鍵 ;
- 2) 根據 IVR 提示輸入相應的帳戶的正確信息;
- 3)可收聽,保存,刪除,轉發留言等。

忙線指示燈 BLF

當多功能鍵中的一個被設置了 BLF 號碼,其快速撥號功能將在線路空閑時工作。用戶按閃爍的 BLF 鍵後可搶接 BLF 號碼的來電。

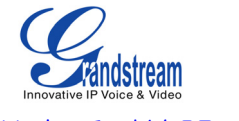

# 共享呼叫線路 (SCA)

GXP21xx 支持共享呼叫線路功能,並遵循 Broadsoft 平台定義的標準。這個功能使得 SCA 組裡 的所有成員可以共享線路及顯示監視線路呼叫狀態(空閑、通話中、保留等)。當 SCA 組裡的成 員有新來電時,所有的成員將得到提示並均可接聽電話。

SCA 組裡的所有成員都可以監視當前的呼叫狀態,不管是來電還是去電。但當組裡成員在通話過程時,組裡的其他成員無法再進行另外一個呼叫,除非當前通話被掛斷或處於保留狀態。

在通話的過程中,有兩種方式的保留狀態: "公開保留"和 "私有保留"。當組裡的一個成員將 當前通話置於 "公開保留"狀態時,組裡其他成員將看到線路鍵上閃爍紅燈,這時任何一個成員 都可以通過按下相應的線路鍵來恢複被保留的通話。而當組裡的一個成員將通話置於 "私有保留"狀態時,組裡其他成員將無法恢複通話除了保留者本人。要啟用"共享線路功能",用戶需要先在WEB 配置頁面進行相應的配置,並使用相應賬號的共享線路功能。

# 呼叫性能

GXP21xx 支持傳統的和先進的電話性能,包含來電 ID 顯示,呼叫轉移,來電轉移,保留, intercom/paging 以及 BLF。

| 功能代碼 | 功能            | 说明                                                                     |
|------|---------------|------------------------------------------------------------------------|
| *30  | 啟用匿名撥號        | 呼叫以匿名的模式發送,對方無法顯示號碼。鍵入"*30",聽到<br>撥號                                   |
| *31  | 取消匿名撥號        | 鍵入"*31",聽到撥號音後掛機                                                       |
| *50  | 取消呼叫等待        | 當該號碼處於通話中時後續呼入電話將不再進入呼叫等待,而是直接聽到忙音。鍵入"*50",聽到撥號音後掛機                    |
| *51  | 啟用呼叫等待        | 鍵入"*51",聽到撥號音後掛機                                                       |
| *67  | 一次性匿名呼<br>叫   | 啟用後的第一個呼叫為匿名呼叫,鍵入"*67",聽到撥號音後掛<br>機                                    |
| *82  | 一次性顯示號<br>碼   | 啟用後的第一個來電顯示號碼,鍵入 "*82" ,聽到撥號音後掛機                                       |
| *70  | 一次性取消呼<br>叫等待 | 啟用後的第一個需要進入等待的呼叫不進入呼叫等待。鍵入<br>"*70",聽到撥號音後掛機                           |
| *71  | 一次性啟用呼<br>叫等待 | 啟用後的第一個需要進入等待的呼叫可以進入呼叫等待。鍵入<br>"*71"聽到撥號音後掛機                           |
| *72  | 無條件呼叫轉<br>移   | 鍵入"*72",聽到撥號音後輸入想轉移到的號碼。此功能設定後,所 有呼叫將全部被轉移到用戶預先設定的另一號碼,電話將<br>不再振鈴     |
| *73  | 取消無條件呼<br>叫轉移 | 鍵入"*73",聽到撥號音後掛機                                                       |
| *90  | 遇忙轉移          | 鍵入"*90",聽到撥號音後,輸入想轉移到的號碼。此功能設定後,當您正在通話時,所有其它來電均將被轉移至預先設定的另一號碼,您的電話將不振鈴 |
| *91  | 取消遇忙轉移        | 鍵入"*91",聽到撥號音後掛機                                                       |
| *92  | 無應答轉移         | 鍵入"*92",聽到撥號音後輸入想轉移到的號碼。此功能一經設定,當無人接聽時,來電被轉移至預先設定的另一號碼                 |
| *93  | 取消無應答轉<br>移   | 鍵入"*93",聽到撥號音後掛機                                                       |

表格 11: GXP 21xx 呼叫特徵

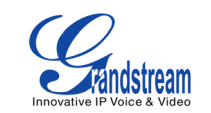

自定義功能&XML

潮流公司 GXP21xx 系列電話支持高級的 XML 應用程序

- 1) XML 自定義屏保/待機頁面/軟體按鍵;
- 2)XML 可下載電話本;

3) 高級 XML 檢測應用。更多關於如何創建可下載 XML 電話本,

創建用戶屏保等,請瀏覽網頁

http://www.grandstream.com/resources.html.

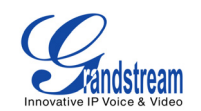

# 配置向導

GXP21xx 可以通過兩種方式進行配置。第一種方式是通過電話上的 LCD 選單配置,第二種方式是通過 WEB 頁面配置。

通過 LCD 選單配置 按圓形選單按鍵進入選單,用方向鍵選擇,按確認鍵確認選擇和修改,並 可通過相應的軟功能按鍵作刪除或其他操作。有來電時將自動退出選單,舉機或是 20 秒未做 選擇也將退出選單。可用的選單 選項見下表:

表格 12:LCD 選單選項 顯示項

| 呼叫記錄     | 顯示已接來電,未接來電, 已撥電話和轉移電話                                                                                                    |
|----------|----------------------------------------------------------------------------------------------------|
| 狀態       | 顯示話機的 IP 訊息,賬戶狀態(註冊/未註冊),軟體版本,硬體版本<br>和電話 MAC 位址                                                                                                    |
| 電話本      | 顯示電話薄,可新增電話號碼,可下載電話薄,可刪除所有的電話薄訊<br>息                                                                                                    |
| LDAP 號碼簿 | 可檢視號碼薄,可下載號碼薄,可設定搜索                                                                                                    |
| 即時訊息     | 接收 SIP 短消息                                                                                                    |
| 直接 IP 撥打 | 顯示 IP 呼叫選項選單,輸入 IP 時"*"代表點,"#"代表冒號                                                                                                    |
| 個性化設定    | 按 MENU 鍵進入這一級選單:<br>免打擾:可以開啟/關閉免打擾功能<br>鈴音音調:選擇不同的鈴聲<br>鈴音音量:按 MENU 鍵可聽取音量,按左/右方向鍵調節音量<br>LCD 對比度:調節螢幕顯示對比度<br>LCD 亮度:調節螢幕亮度<br>下載螢幕保護:可下載用戶自定義屏保(需支援)<br>清除自定義屏保:用戶自定義屏保將被換回潮流公司標誌<br>顯示語言:可選擇中文,英文或其他支援的語言 按 MENU<br>鍵選擇一個項目;按左箭頭返回上級選單             |
| 配置       | 按 MENU 進入配置選項:<br>網路:使用 DHCP;或透過靜態設定 IP 位址,子網遮罩通訊閘位址<br>SIP:為主要賬戶設定 SIP 賬號訊息,包含設定賬號,SIP 代理伺<br>服器,呼 出代理伺服器,SIP 的用戶 ID,認証 ID, 密碼,傳輸模<br>式及語音編碼<br>升級:選擇升級模式,設定軟體升級伺服器和配置檔案升級伺服器<br>恢復出廠設定:輸入話機背面的物理 MAC 位址,電話恢復到出廠的<br>默認設置;請慎用此功能<br>第二層 QoS:配置 VI an |
| 出廠功能     | 按 MENU 進入出廠功能選項:<br>音頻環回:使用話筒或揚聲器講話,如果都可以聽到自己聲音,<br>表明話機 聲音輸入輸出功能良好<br>診斷模式:所有的指示燈亮起,按任意鍵螢幕會顯示按鍵名稱;<br>按 SEND<br>鍵線路指示燈和多功能鍵指示燈均為綠色,表明所有按鍵無問題,<br>舉起聽筒再放下或按 OK 鍵可退出診斷模式                                                                               |
| 重新啟動     | 按 0K 鍵重新啟動設備                                                                                                    |
| 退出       | 退出 LCD 選單                                                                                                    |

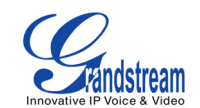

# WEB 頁面配置 GXP21xx 內含網絡服務器,對 HTTP/TFTP 收發要求作出回應,內含的 HTML 允許用戶通過 IE 或火狐等瀏覽器登入頁面進行配置。

#### 進入網頁配置選單

#### 進入網頁配置選單:

- --將電腦和電話連接到同一網絡;
- --保証電話連接到網絡,並獲得 IP 地址;
- --在電腦上開啟網頁瀏覽器;
- --在瀏覽器的地址欄輸入電話 IP 地址;
- --輸入管理員密碼進入網頁配置頁面。
- \* 電腦和電話連接的網段需保留一致,可以將電腦和電話插入同一個交換機。如 果沒有交換機,可以將電腦直接連接在電話的 PC □。

\* ·如果電話正確地連接到網絡,它將獲得 IP 地址。IP 地址格式: xxx. xxx. xxx. xxx, xxx 表示 0-255,用 戶需要在瀏覽器地址欄輸入此地址進入網頁 配置選單。例如:如果電話 IP 地址為 192.168.0.60,那麼用戶在瀏覽器位址欄輸入 <u>http://192.168.0.6</u>0 即可。

\* 默認的管理員密碼為 admin,默認的用戶密碼為 123。 注:如果更改了設置, 點擊配置頁面下方的"更新"按鈕提交,再重啟話機,設置將在重啟 後生效。

#### 選項定義

下面將對網頁配置用戶界面選項進行說明。上面已經提到,用戶可以作為管理 者或是終端 用戶進入。

終端用戶可用功能:

--狀態:顯示網絡狀態,賬戶狀態,軟件版本和電話的 MAC 地址;

--基本配置:日期和時間,多功能鍵和 LCD 設置等基本參

數修改; 管理員增加的可用功能:

--高級配置:網絡設置,編碼設置和 XML 配置等高級參數修改;

- --賬號配置:配置每一個 SIP 賬戶;
- --擴展板 x: 配置話機擴展板。

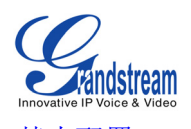

# 基本配置

| 表格 13 : 狀態頁面 |                         |
|--------------|-------------------------|
| MAC 位址       | 設備的 ID,十六進制格式           |
| IP 位址        | GXP21xx 的 IP 位址         |
| 產品型號         | 顯示產品型號訊息                |
| 零件號碼         | 產品零件號碼                  |
| 軟體版本         | Program:軟體發布號碼,識別電話軟體體系 |
|              | Boot:啟動代碼               |
| 系統營運時間       | 從最後一次啟動計時               |
| 系統時間         | 電話系統目前的時間               |
| 註冊狀態         | 表明賬戶是否已經註冊到 SIP 伺服器上    |
| PPPoE 連接     | 表明 PPPoE 連接是否已經使用       |

表格 14:基本配置页面

| 終端用戶密碼     | 終端用戶進入網頁配置選單的密碼, 默認為:123。25 字符以內,區分大小寫                                                                                                    |
|------------|----------------------------------------------------------------------------------------------------|
| IP 地址      | GXP21xx 有兩種設置形式:<br>1. 動態分配:所有的靜態 IP 的值都不再使用。GXP21xx 從 LAN 的首個 DHCP<br>服務器獲取 IP 地址,DHCP 選擇被 NAT 路由保留。如果使用 PPPOE 功能,<br>設置 PPPOE 賬號,任 意一個 PPPOE 被設置,GXP21xx 即可建立一個 PPPOE<br>會話<br>2. 靜態 IP:需要設置項: IP 地址,子網遮罩,默認路由 IP 地址,DNS<br>服 務器 1&2.這些選項的默認值為 0 |
| 802. 1x 模式 | 啟用和禁用 802. 1x 模式,啟用了 EAP-MD5 模式後,用戶需輸入以下的驗<br>証信息 :<br>• 802. 1x 身份<br>• MD5 密碼                                                                                                    |
| 線路按鍵       | 用戶設置話機上相應的線路鍵所對應的賬號及賬號開啟共享線路(SCA)功<br>能                                                                                                    |
| 多功能鍵       | 為多功能鍵設置下面的功能之一:<br>1. 快速撥打<br>2. BLF:此功能需要 PBX 支持,它通過指示燈的不同表現表明所監控分機<br>的狀態。三種狀態:空閑(緑色),忙碌(紅色),響鈴(紅燈閃爍)<br>3. 在線監視:此功能需要 Presence 服務器支持,監視分機是否在線<br>4. eventlist BLF:與 BLF 功能類似,PBX 收集話機信息匯總為一個發<br>送 出去;每一項功能都可對應一個賬戶                             |
| 時區         | 根據特定的時區顯示日期和時間                                                                                                    |
| 天氣狀況       | 通過設置以下3個信息可將天氣狀況顯示在LCD上<br>•城市代碼<br>•更新頻率,以分鐘為單位,默認為5分鐘<br>•溫度單位,華氏溫度/攝氏溫度 當LCD上未顯示天氣狀況<br>時,可按"螢幕切換"的軟體按鍵進行切換                                                                                                    |
| 股票信息       | 輸入股票代碼,多個代碼之間以分號分隔,當 LCD 上未顯示股票信息時,可按"螢幕切換"的軟體按鍵進行切換                                                                                                    |
| 匯率信息       | 設置在螢幕上顯示的匯率信息                                                                                                    |

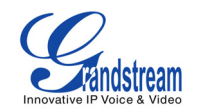

| 顯示幕亮度        | 設定顯示幕亮度,值為0-8,8為最亮,預設活動時亮度為6,空閒時亮度為2      |
|--------------|-------------------------------------------|
| 顯示幕對比度       | 設定顯示幕對比度,值為0-20                           |
| 時間顯示模式       | 12/24 小時顯示格式                              |
| 關閉來電 DTMF 顯示 | 預設值為"否",在呼叫中可以隱藏按鍵輸入                      |
| 關閉未接來電背光     | 預設值為"否",此時只要有未接來電,顯示幕背光常亮                 |
| HEADSET 按鍵模式 | 預設模式:按接聽來電時預設使用免持<br>耳機模式:按接聽來電時預設使用耳機    |
| 耳機界面類型       | 2.5mm 或 RJ9                               |
| 耳機 TX 增益(dB) | 透過+/-6dB來調整耳機的(2.5mm或 RJ9)TX 增益;預設為 0dB   |
| 耳機 RX 增益(dB) | 透過+/-6dB 來調整耳機的(2.5mm 或 RJ9)RX 增益;預設為 0dB |

#### 高級設置

高級配置頁面不僅包含高級配置選項,還包含賬號配置,代碼選擇,NAT 穿透設置和其他參 數設 置,具體的配置項目見下表

| 管理員密碼                              | 管理員登入時使用的密碼,默認為:admin。只有管理者可以進入高級設置和賬號設置頁面,為了安全起見,密碼輸入欄為空白。密碼長度在25字節內                                                                          |
|------------------------------------|----------------------------------------------------------------------------------------------------|
| 第三層 QoS                            | 規定第三層 QoS 參數,用於 IP 優先權或 Diff-Serv or MPLS;默認值為 48                                                                                              |
| 第二層 QoS                            | 控製第二層 VLAN tag 值;默認設置為空                                                                                                    |
| 本地 RTP 端□                          | 此參數規定本地 RTP-RTCP 端口收聽和發送,這是頻道 0 的基礎 RTP 端口。設置後,頻道 0 將對 RTP 使用此端口值,對它的 RTCP 使用此端口值+1;頻道 1 將對 RTP 使用端口值+2,對他的 RTCP 使用此端口值+3;默認是為 5004            |
| 使用隨機端口                             | 設置為"是",本地 SIP 和 RTP 端口隨機產生,通常多個 GXP21xx 在同—<br>個 NAT 後時是必要的;默認值為"否"                                                                            |
| 心跳間隔                               | 此參數指定 GXP21xx 為了使 NAT 上端口打開,而向 SIP 服務器發送空白<br>UDP 包的頻率,默認是 20s                                                                                 |
| 使用 NAT IP                          | SIP/SDP 信息使用 NAT IP 地址;默認為空                                                                                                    |
| STUN 服務器                           | IP 地址或 STUN 服務器的域名。STUN 檢測到的 NAT 類型結果將顯示在網<br>頁用戶界面的狀態頁面                                                                                       |
| 固件升級和服務提供                          | 選擇相應的固件升級方式和策略: <ul> <li>總是檢測新版本</li> <li>只有當版本的前/後綴發生改變時才去檢測新版本</li> <li>總跳過版本檢測</li> </ul>                                                   |
| XML 配置文件密碼                         | 此密碼用於話機對已加密的 XML 配置文件解密時使用                                                                                                    |
| HTTP/HTTPS 用戶名稱                    | 用於連接登入 HTTP/HTTPS 服務器時的用戶名                                                                                                    |
| HTTP/HTTPS 密碼                      | 用於連接登入 HTTP/HTTPS 服務器時的密碼                                                                                                    |
| 升級方式                               | 允許用戶通過 TFTP 或 HTTP/HTTPS 三種方式進行升級                                                                                                    |
| 固件服務器路徑                            | 固件升級下載指向的服務器的 IP 地址或域名及服務器文件夾路徑,可與 配置服務器地址不同                                                                                                   |
| 配置服務器路徑                            | 升級服務器的 IP 地址或域名                                                                                                    |
| 固件文件前/後綴                           | 默認為空;如果配置,GXP21xx 會要求軟件文件帶有前後綴;這個設置對 ITSP 有用,終端用戶將其最好保留為空                                                                                      |
| 配置文件前綴/後綴                          | GXP21xx 只請求相應的前綴/後綴及加密方式的配置文件,此設置項主要用於 ITSP. 其它用戶不建議使用請保留空白                                                                                    |
| 啟動 DHCP Option43 和<br>Option66 服務器 | 默認為"是",這允許設備自動得到配置。若進行本地升級,請選"否"                                                                                                    |
| 自動升級                               | 此功能被 ITSP 使用,用戶不需要更改這些參數,默認為"否";選擇<br>"是"使用 HTTP 自動升級和服務提供。在"檢查每一次升級"中, 輸入<br>分鐘數來檢查通過 HTTP 服務器的軟件升級和配置更改;當設置為"否"<br>時,設 備啟動時將只執行 HTTP 升級和設置檢查 |

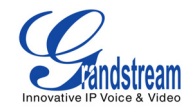

| 認証配置檔案               | 預設為"否",如果啟用該功能將在升級配置檔案前對檔案進行認証,<br>建議採用預設設定                                                                                                    |
|----------------------|----------------------------------------------------------------------------------------------------|
| TR-069 相關配置項         | 對 TR-069 相關的訊息進行配置                                                                                                    |
| ACS URL              | TR-069 Auto Configuration Servers (ACS) 的 URL 位址                                                                                                    |
| 電話簿 XML 下載           | 選擇電話簿 XML 下載的模式,可選 TFTP ,HTTP 或"否"                                                                                                    |
| 電話簿 XML 下載伺服器<br>路徑  | 電話簿 XML 伺服器的路徑                                                                                                    |
| 電話薄下載時間間隔            | 設定自動去相應伺服器請求下載電話薄的時間間隔,預設為0                                                                                                    |
| 下載後刪除手動編輯條目          | 預設為'是",下載電話薄之後將自動清除之前手動編輯添加的電話號                                                                                                    |
| LDAP 號碼簿             | LDAP 腳本伺服器的 IP 位址或域名                                                                                                    |
| XML 屏保下載             | 使用透過 TFTP 或 HTTP 下載 XML 螢幕保護;規定 XML 伺服器路徑                                                                                                    |
| XML 應用               | 為 XML 其它應用下載輸入伺服器路徑;主要用於軟體按鍵編輯                                                                                                    |
| 舉機自動撥號               | 可設定一個用戶 ID 或分機號碼,舉機時自動呼叫該號碼                                                                                                    |
| Syslog 伺服器           | Syslog 伺服器的 IP 位址或 URL                                                                                                    |
| Syslog 級別<br>NTP 伺服器 | 選擇 ATA 報告日誌等級;預設為"否",等級<br>DEBUG, INFO, WARNING, ERROR; Syslog 在以下情況被發送:<br>產品型號/版本啟動(INFO)<br>NAT 相關訊息(INFO)<br>酸送或接收 SIP 訊息(DEBUG)<br>SIP 訊息摘要(INFO)<br>SIP 訊息摘要(INFO)<br>E抽狀態更改(INFO)<br>註冊狀態更改(INFO)<br>比太網連接(INFO)<br>以太網連接(INFO)<br>SLIC chip exception(WARNING/ERROR)<br>特殊記憶(ERROR) Syslog 使用用戶設備;除了標準的 Syslog 有 效<br>荷載外,他還包含一下部分: GS_LOG: [device MAC address] [error<br>code] 錯誤訊息;例如: May 19 02:40:38<br>192. 168. 1. 14 GS_LOG: [00:0b:82:00:a1: be] [000]. Ethernet link<br>參數規定了 NTP 伺服器的 IP 位址或 URI,用於同步時間 |
| SSL 認証               | 設定 SSL 認証需要訪問的網站訊息                                                                                                    |
| SSL 私鑰               | 設定 SSL 認証時使用的私鑰                                                                                                    |
| SSL 私鑰密碼             | 設定 SSL 認証時使用的私鑰密碼                                                                                                    |
| 個性化鈴音                | 呼叫者 ID 必須已設定。為特定的呼叫 ID 選擇三個個性鈴聲中的一個,<br>GXP21xx 接到特定的 ID 來電時會播放選定的鈴聲;對於其他來電,GXP<br>21xx 會使用系統鈴聲。如果沒有設定特定的 ID,所有來電都會使用選定<br>的鈴聲                                                                                                    |
| 系統鈴音                 |                                                                                                    |

.

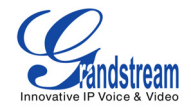

| 呼叫音調           | 用戶可以根據本地電信的參數來設定鈴聲的頻率;預設的為北美標準。音頻應用已知的值設定,避免不和諧的高音調聲音。 句法:<br>fl=val,f2=val[,c=on1/off1[-on2/off2[-on3/off3]]];(頻率單位為赫茲,<br>韻律斷續 10ms);ON為振鈴,OFF為無聲,為了設定一個持續的<br>鈴音,OFF,應設定為0;支援三種音調                        |
|----------------|----------------------------------------------------------------------------------------------------|
| Intercom 用戶 ID | 設定電話的內部通話鍵,僅適用於 GXP2120/2110./2100;如果電話使用<br>了 GS GXE502X IP-PBX,可以根據下面的方法設定:<br>標記一個分機: [intercom feature code]+[*]+[extension number]<br>標記一個群組: [paging group feature code]+[*]+[group extension]        |
| 禁止呼叫等待         | 預設為"否";如果設定為"是",呼叫等待功能將被禁止                                                                                                    |
| 禁止呼叫等待鈴音       | 預設為"否";如果設定為"是",呼叫等待鈴音功能將被禁止                                                                                                    |
| 禁止直接 IP 撥打     | 預設為"否";如果設定為"是",直接 IP 撥打功能將被禁止                                                                                                    |
| 使用快速 IP 撥打     | 同一 LAN/VPN 段下的 IP 位址,可只撥打位址的最後八位位元組.在進階<br>設定頁面有選項"使用快速 IP 撥打模式",預設設定為"否";如果設定為<br>"是",撥打#XXX(X為0-9 XXX<=255)將撥打至 aaa.bbb.ccc.XXX;<br>aaa.bbb.ccc,為忽略子網的本地 IP 位址;<br>#XX 或#X 同樣有效,首位添加0也可以;細節參見"快速 IP 撥打模式" |
| 禁止會議           | 預設為"否";如果設定為"是",會議功能將被禁止                                                                                                    |
| 多功能鍵發送 DTMF    | 預設為"否";如果設定為"是",多功能鍵作為 DTMF 發送                                                                                                    |
| 禁用免打擾          | 預設為"否";如果設定為"是",鍵盤上的 DND 鍵禁用                                                                                                    |
| 禁止轉移           | 預設為"否";如果設定為"是",轉移功能將被禁止                                                                                                    |
| 透過 Menu 選單配置   | 設置通過話機螢幕選單進行相應配置的策略:<br>・ 不限製<br>・ 僅基本配置<br>・ 控製模式(將不允許通過螢幕選單配置)                                                                                                    |
| 顯示語言           | 設定網頁界面和話機螢幕界面顯示的語言類型;<br>自動模式下話機將透過 IP 位址所處國家區域自動顯示相應的國家語<br>言, 預設顯示為英語同時用戶也可以在我們網站下載其他支援的語言<br>檔案, 用戶只能上傳一種其他語言                                                                                            |

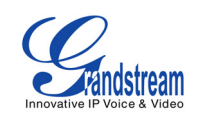

# 賬號配置

GXP21xx 每條線路都可設置獨立的賬號,每個賬號都有相應的 WEB 配置界面,相關選項說明如下表格 16:賬號配置

| 使用賬號               | 表明賬號是否是活動的;首選賬號(賬號 1)預設值為是,其他賬號預設 為<br>否                                                                          |
|--------------------|----------------------------------------------------------------------------------------------------|
| 賬號名                | 每個賬號的名字會顯示在顯示幕上                                                                                                   |
| SIP 伺服器            | SIP 伺服器的 IP 位址或 Voip 服務提供商的域名                                                                                     |
| 次要 SIP 伺服器         | 配置備份的 SIP 伺服器的 IP 位址或 Voip 服務提供商的域名,主伺服器<br>失效時啟用                                                                 |
| 呼出代理伺服器            | 呼出代理伺服器、通訊閘或會話邊界控制單元的 IP 位址或域名,不同網路<br>環 境下使用防火牆或 NAT 穿透;如果系統發現對稱 NAT, STUN 將無法解 決<br>穿透,這時呼出代理伺服器能給對稱 NAT 提供解決方案 |
| SIP 用戶 ID          | SIP 伺服器或 Voip 服務供應商提供的使用者賬號訊息                                                                                     |
| 認証ID               | SIP 服務用戶的認証 ID,與 SIP 用戶 ID 可以相同或不同                                                                                |
| 認証密碼               | SIP 服務使用者的賬號密碼,用於把 GXP21xx 註冊到 SIP 伺服器                                                                            |
| 名稱                 | SIP 服務用戶呼叫時顯示的 ID                                                                                                 |
| DNS 模式             | 預設的 DNS 模式設定為: A Record,可選擇 SRV 或者 NATPTR/SRV 模式,<br>同時可選擇使用下面項目中配置的 IP,直接透過配置的 IP 位址發 送 SIP<br>消息                |
| TEL URI            | 如果電話有一個 PSTN 電話號碼,這個選項應設定為""使用",否則,設置為"禁用";如果設定為"user=phone",SIP 請求的"FROM"頭域會 增加<br>"user=phone"訊息                |
| SIP註冊              | 設定是否向代理伺服器發送註冊訊息;預設設定為"是"                                                                                         |
| 重啟時註銷註冊            | 預設為否;如果設定為"是",SIP 用戶的註冊訊息在重新啟動後會發送 消<br>息進行清除                                                                     |
| 註冊期限               | 用戶可以設定 GXP21xx 話機更新註冊訊息的時間頻率;預設間隔為 60 分<br>鐘,最大的間隔可以是 65535 分鐘(約 45 天)                                            |
| 本地 SIP 端□          | 設定監聽和發送的本地 SIP 端口,賬號 1 的預設值是 5060,賬號 2,<br>3,4 分別 是 5062,5064,5066                                                |
| SIP 註冊失敗重試等<br>待時間 | 如果註冊失敗將按設定時間重新發送註冊訊息;預設為20秒                                                                                       |
| SIP T1 超時          | RFC3261 規定的 SIP T1 Timer;預設為1秒                                                                                    |
| SIP T2時間間隔         | RFC 3261 規定的 SIP T2 Timer;預設為 0.5 秒                                                                               |
| SIP 傳輸模式           | SIP 傳輸模式可選 UDP 或 TCP;預設為 UDP                                                                                      |
| 檢查域名證書             | 選擇是否進行 SSL 證書認証                                                                                                   |
| 從路由移除 OBP          | 選擇是否從路由訊息中移除 OBP 訊息,用於 NAT 穿透                                                                                     |
| 驗証入局 SIP 消息        | 選擇是否驗証入局 SIP 消息                                                                                                   |
| 開啟 SIP Instance ID | 選擇是否開啟 SIP Instance ID                                                                                            |

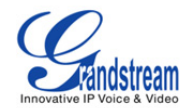

| NAT 穿透(STUN)                    | 選擇相應的 NAT 穿透機製。有 STUN、UPNP、VPN 等模式,也可設定 自動檢測                                                                                                    |
|---------------------------------|----------------------------------------------------------------------------------------------------|
| 訂閱 MWI                          | 如果設定為"是",訊息等待指示的認定會定期發送                                                                                                    |
| PUBLISH 線上狀態                    | 使用線上監視功能,是否向伺服器提交狀態消息                                                                                                    |
| Proxy-Require                   | SIP 延展部分通知 SIP 伺服器裝置在 NAT/防火牆後                                                                                                    |
| 語音郵箱用戶 ID                       | 設定後,用戶可以透過按 MSG 郵箱鍵進入郵箱, ID 通常是 VM 入口號碼                                                                                                    |
| 發送 DTMF                         | 設定發送 DTMF 的機製。三種支援模式:in audio—DTMF 合成為聲音信號(低速率編碼不可),透過 RTP(RFC2833)和透過 SIP INFO                                                                                                    |
| DTMF 有效載荷類型                     | 設定 RFC2833 裡規定的 DTMF 有效載荷類型,預設為:101                                                                                                    |
| 即撥即發送                           | 預設為否; SIP 伺服器支援 484 回應時可以使用                                                                                                    |
| 撥號規則前綴                          | 設定每個撥打號碼的前綴,每一個撥打的號碼都會添加這個前綴                                                                                                    |
| 撥號規則                            | <ul> <li>撥號規則:</li> <li>1.有效字符:1.2.3.4.5.6.7.8.9.0.*,#A.B.C.D.a.b.c.d</li> <li>2.語法:x-0-9 任意數字</li> <li>xx+ 至少兩個數位</li> <li>xx 至少一個數位</li> <li>`排除</li> <li>[3-5] 3.4 或 5 任意數字</li> <li>[147] 任何數字 1.4 或 7</li> <li>&lt;2=011&gt; 撥號時用 011 代替數字 2</li> <li> 或</li> <li>例 1: {[369]11   1617×xxxxx} 允許 311, 611, 911, 和任何 首位為 1617</li> <li>的 11 為數字</li> <li>例 2: {[1900x+   &lt;=1617&gt;xxxxxx} 茶止任何以 1900 開始的數字;給任 何撥打的 7 位數字添加前綴 1617</li> <li>例 3: {1xxx[2-9]xxxxx   &lt;2=011&gt;x+} 允許首位是 1 的任意 11 位數 字, 但</li> <li>第五位不能為 0 或 1;以 2 開頭的 2 位以上數字,首位 2 以 011 代替 3. 預設:外向: {x+}</li> <li>美國家庭/辦公室使用的簡單撥號規則:</li> <li>{ 1900x.   &lt;=1617&gt;[2-9]xxxxx   1[2-9]xx[2-9]xxxxx   011[2-9]x.   [3469]11 }</li> <li>規則解釋(從左至右):</li> <li>^1900x 禁止 1900 開始的任意號碼</li> <li>&lt;=1617&gt;[2-9]xxxxx 允許撥打车地區域碼(617),撥打 7 位數字自動 添 加 1617 域碼</li> <li>11[2-9]xx[2-9]xxxxx 允許撥打车任意 11 位美國/加拿大號碼</li> <li>011[2-9]x. (2-9]xxxxx 允許撥打车任意 11 位美國/加拿大號碼</li> <li>011[2-9]x. 人許撥打指定和緊急號碼 311.411.611 和 911</li> <li>注:某些情況下用戶希望撥打 123 這樣的字元串啟動語音信箱或者其他服務供應商提供的應用,這樣的話,*號應預先在撥打規則中確定,撥號</li> </ul> |
| BLF 接電話前綴<br>延遲呼叫等待時間<br>使用呼叫功能 | 預設為: "**",此前綴用於 BLF 搶接電話時預設輸入的前綴<br>呼叫發送或進入語音郵箱前的等待時間;預設為 20 秒<br>如果設定為"是",本地將支援表 9 中定義的呼叫特徵代碼功能,如<br>呼 叫轉移、呼叫等待快捷設定項等                                                                                                    |

| 呼叫日誌                   | 用戶可以選擇禁止呼叫日誌以及呼叫日誌儲存的類型                                                                                                    |
|------------------------|----------------------------------------------------------------------------------------------------|
| Session Expiration     | SIP 會話計時部分透過 SIP 請求(更新或再邀請)能使 SIP 會話週期<br>性 地刷新。一旦會話間隔期滿,如果沒有經過更新或再邀請訊息的刷<br>新, 會話將終止。會話終止期是會話到時的時間,倘若預先沒有成功<br>的會話 刷新執行;預設值為 180 秒                                                     |
| Min-SE                 | 會話過期時間的最小值(秒);預設為 90 秒                                                                                                    |
| 主叫請求 Timer             | 設定為"是",當呼出時電話會使用會話計時(如果遠程一方支援會話計時)                                                                                                    |
| 被叫請求 Timer             | 若設定為"是",接到帶有計時要求的打入電話,使用會話計時                                                                                                    |
| 強製 Timer               | 若設定為"是",即使遠程一方不支援會話計時電話也會啟動計時                                                                                                    |
| UAC 指定更新               | 作為主叫,選擇 UAC 用電話作為更新,或 UAC 使用被叫或代理伺服器<br>作為更新                                                                                                    |
| UAS 指定更新               | 作為被叫,選擇 UAC 使用主叫或代理伺服器作為更新,或 UAC 用電話<br>作為更新                                                                                                    |
| 強製 INVITE              | 會話計時可以透過 INVITE 或 UPDATE 模式更新;選擇"是"使用<br>INVITE 模式更新會話計時                                                                                                    |
| 使用 100rel              | PRACK 方法能附應 SIP 臨時回應(1xx 系列),要求支援 PSTN 網路                                                                                                    |
| 賬號鈴音                   | 四種特別鈴音:<br>一個系統鈴音:選擇後,所有的呼叫響鈴為系統鈴音;<br>三個客戶鈴音:來自指定賬號的呼叫將播放相應的鈴音                                                                                                    |
| 鈴聲超時                   | 指定鈴聲播放時長. 預設為: 60 秒                                                                                                    |
| 搶線超時                   | 共享線路時,線路可被其他成員使用的超時時間                                                                                                    |
| 發送匿名                   | 若設定為"是",出局邀請訊息的"FROM"為匿名,實際上鎖定了顯<br>示呼叫者 ID                                                                                                    |
| 拒絕匿名呼叫                 | 若設定為"是",對方的匿名呼叫將被拒絕                                                                                                    |
| 自動接聽                   | 若設定為"是",GXP21xx 將自動轉換為揚聲器接聽來電。設定<br>Intercom/Paging 模式,將根據伺服器的 SIP 訊息接聽                                                                                                    |
| 啟動透過 Call-Info<br>自動接聽 | 如果 Call-Info 包含了 answer-after=0,呼叫將被自動接聽(called paging 模式同樣)                                                                                                    |
| 轉移時 Refer-To 使用<br>目標  | 若設定為"是"轉接電話時"refer to"頭域將使用轉移目標的包含訊息                                                                                                    |
| 會議發起者掛機將通話<br>轉移       | 設定是否在多方會議時,會議發起者掛機之後將其他參加會議方的通話<br>轉接,即仍處於通話狀態                                                                                                    |
| 首選語音編碼                 | GXP21xx 支援多達 7 種不同的語音編碼類型<br>包括 G. 711(a/u(PCMU/PCMA),GSM,G. 723. 1,G. 729A/B,<br>G. 726-32,iLBC,G. 722(寬帶) 在選項清單中設定語音編碼,清單包<br>含了相同的可選項;在"選擇 1"下拉選單 中選擇適當的首選語音編<br>碼,同樣,"選擇 8"中選擇最後的編碼 |
| SRTP 模式                | 選擇相應的 SRTP 加密的開啟模式                                                                                                    |
| 對稱 RTP                 | 選擇是否啟用對稱 RTP                                                                                                    |

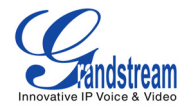

| 靜音抑制             | 控制語音編碼 G. 723 和 G. 729 的靜音抑制/VAD 功能。如果設定為<br>"是" ,當靜音被檢測到,沒有講話的時段會發送小部分數量的 VAD 包                                                                                                    |
|------------------|----------------------------------------------------------------------------------------------------|
| 語音幀/TX           | 單個以太網包發送的語音幀的數量(以太網包的最大值為 1500 位元組<br>的基 礎上建議 IS 限制; 設定時要知道請求包的時間(ptime)是設<br>定此參數的 結果,此參數與上面提到的編碼首選項清單或兩方協商的<br>實際荷載類型相關。                                                                                                    |
|                  | 例如:如果首選語音編碼為 G. 723 且語音幀設定為 2,則 INVITE 請求<br>的 SDP 訊息的 ptime 將是 60ms,因為每 一個 G. 723 語音幀包含聲音<br>30ms;同樣,如果設定為 2 且首選語音編碼為 G. 729/G. 711/G. 726,<br>則 INVITE 請求的 SDP 訊息的 ptime 為 20ms,如果設定的語音幀/TX 超<br>過了允 許的最大值,IP 電話將使用和儲存允許的最大值 來對應首選<br>語音編碼。 |
|                  | PCM 最大值為 10(*10ms)幀;G.726 是 20(*10ms)幀; G.723 是 32<br>(*30ms)幀;G.729/G.728 分別是 64(*10ms)和 64(*2.5ms)設定<br>時請注意,更改這些參數時會改變動態 jitter buffer. GXP21xx 有專<br>有的 動態 jitter buffer處理法則,jitter buffer 範圍是 20-<br>200ms.                              |
|                  | 建議使用提供的預設值,如果您為普通用戶建議您不要調整參數,錯誤<br>的設定會影響聲音質量。請參看相應的 FAQ 或設定文檔                                                                                                    |
| 發送號碼等待時間         | 等待一段時間之後沒有號碼輸入將該號碼呼出,預設值為 4 秒                                                                                                    |
| 使用#作為發送鍵         | 此參數設定允許用戶設定#鍵作為發送鍵。若設定為"是",按下#鍵將<br>直接呼叫,相當於 Send 鍵,若設定為"否", #鍵將當做字元串來處                                                                                                    |
| G723 速率          |                                                                                                    |
| iLBC 幀時長         | 預設值為 20 秒,Asterisk 類型的 PBX 需設定為 30 秒                                                                                                    |
| iLBC 有效負荷類型      | 預設值為 97,有效值範圍 96-127                                                                                                    |
| EventlistBLF URI | 伺服器若支援此功能,用戶需要在伺服器設定"eventlist BLF"URI<br>(i.e. : BLF1006@myserver.com)在GXP21xx的賬號頁面,把沒有域名<br>的URI填入"eventlist BLF"欄(i.e. : BLF1006)在基本設定頁面,<br>選擇"eventlist BLF"賬號號碼,檢測號碼等                                                                   |
| 特殊模式             | 預設為標準;可根據運營商或者服務提供商的特殊需求選擇對應的模式                                                                                                    |

保存更改的設置 用戶對設置作出更改後,按配置選單下的"更新"按鈕,網頁瀏覽器會 顯示確認保存的信息窗口。

注:部分設置項需要重啟設備才能生效,所以建議修改配置後重新啟動設備。

重新啟動設備 按配置選單下方的"重啟"鍵重新啟動設備,網頁瀏覽器會顯示確認"重新 啟動"的信息窗口, 等待 60 秒設備啟動後才可以重新登入及使用。

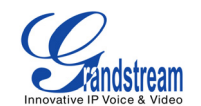

## 軟件的升級及訂制

用戶可以通過 TFTP 或 HTTP 的方式為 GXP21xx 進行軟件版本升級通過 TFTP/HTTP 升級軟件

1) 升級方式 可選擇 TFTP 或 HTTP。

2) 升級服務器需要設置 HTTP 服務器的有效 URL,服務器名稱可以為 FODN 或 IP 地址格式。 有效 URL:例如:168.75.215.189

設置軟件升級的服務器有兩種方式:通過LCD 選單或 WEB 網頁配置界面中的高級配置頁面。

#### LCD 選單

通過 LCD 選單設置軟件升級服務器

- 1. 主選單中選擇"設置",然後選"升級";
- 2. 在這級選單下,用戶選擇升級方式(TFTP/HTTP);
- 3. 編輯升級服務器的路徑;
- 4. 返回主選單,選擇"重啟",重新啟動設備。

#### 網頁配置界面

1. 首先打開網頁瀏覽器, 輸入 GXP21xx 的 IP 地址;

- 2. 通過管理者密碼進入網頁配置界面。在高級配置頁面選擇 TFTP 或 HTTP/HTTPS 升級 方式,將"啟動 DHCP Option 43 和 Option66 服務器"選擇為"否";
- 3. 輸入 TFTP 或 HTTP 的地址,重新啟動設備。

注 1. 當使用的 TFTP 或 HTTP/HTTPS 服務器設置了加密,需要在話機網頁配置的高級配置界 面輸入 TFTP 或 HTTP/HTTPS 服務器正確的用戶名和密碼才能正常升級

 在此過程中,LCD 將顯示軟件文件的下載進程。如果一個軟件升級因為任何原因失敗 (服務 器未反應,找不到升級可用文件,檢測試驗失敗等),電話會停止升級進程,使 用現有的軟 件重新啟動。軟件升級在有限製的LAN 下需耗時 60 秒,在因特網上大約 5-10 分鐘。

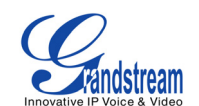

#### 沒有本地 TFTP 服務器

對於沒有本地 TFTP 伺服器的用戶,潮流公司在網路上提供 NAT-friendly TFTP 伺服器供用戶 下載升級最 新的軟體, TFTP 伺服器 IP 位址可在我們的主頁支援/下載部分獲得: http://www.潮流网络技术有限公司.com/firmware.html 可在 TFTP 和 HTTP 服務器中選 擇其一下載並安裝,執行軟件升級,免費的 Windows 版 TFTP 服務器: http://support.solarwinds.net/updates/New-customerFree.cfm

本地 TFTP 升級操作說明:

1. 解壓文件, 並把所有文件放入 TFTP 服務器的根目錄;

2. 在 PC 上運行 TFTP 服務器,GXP21xx 和 PC 必須在同一個 LAN 段;

3. 選擇文件—配置—安全,將 TFTP 默認設置從"僅接受"更改為"僅發送"來升級軟件;

4. 在電話的網頁配置頁面, 設置軟件升級服務器路徑為 PC 的 IP 地址;

5. 更新並重新啟動設備。

用戶也可以下載免費的 HTTP 服務器: fttp://httpd.apache.org/或者使用微軟 IIS 網絡服務器。 注:當 GXP21xx 電話啟動,將發送 TFTP 或 HTTP 請求下載配置文件

"cfg000b82xxxxx" (GXP21xx 電話的 MAC 地址). 如果在正常的 TFTP 或 HTTP 升級中, TFTP 或 HTTP 服務器日誌中出現一下錯誤信息可以忽略: "TFTP Error from [IP ADRESS] requesting cfg000b82023dd4 : File does "否"t exist. Configuration File Download"。

#### 下載配置文件

GXP21xx 可以通過網頁界面配置,同樣也可以通過 TFTP 或 HTTP/HTTPS 下載配置文件, "配 置服務器路徑"是配置文件 所在的 TFTP 或 HTTP/HTTPS 服務器的路徑,需要設置為 有效地 URL,FODN 或 IP 地址格式。配置參數都有對應在網絡配置頁面的區域。一個有大 寫字母 P 和 2-4 個數字組成的參數,i.e.P2 對應 在高級設置頁面的"管理員密碼",細 節請查看相應的軟件 配置模板。

一旦 GXP 21xx 啟動(或重啟),它將請求名為"cfgxxxxxxxxxxx"(xxxxxxxxxxx 為 設備的 MAC 地址)的 配置文件,比如"cfg000b820102ab",配置文件名為小寫。點擊鏈 接下面網站可了解更多 XML 信息 <u>http://www.grandstream.com/support/</u>

管理軟件&下載配置文件

"自動升級"設置為"是"時,服務器供應商可使用 P193(自動檢測時間間隔,單位分鐘, 默 認且最小值 60 分鐘)使設備按照預定的時間間隔周期性檢測升級,不同的設備 P193 設定了不 同的間隔,服務器供 應商可以在任意時間管理或是減少軟件或提供服務器負荷。

#### 恢複出廠默認設置

警告:恢複出廠設置會刪除話機所有的配置信息,在恢複前請備份設置。若恢複出廠後數據丟失,設備不能連接到 Voip 服務器,潮流網絡技術有限公司將不承擔任何責任。 恢複出廠操作指南 第一步:按選單鍵進入鍵盤設置選單,選擇"配置"- "出廠設置";

第二步:輸入話機背面的 MAC 地址;

0-9:0-9

A:22(按2兩次)

B:222

C:2222

D:33(按3兩次)

E:333

F: 3333

例如:MAC 地址為 000<u>b</u>8200<u>e</u>395,按鍵輸入為 000<u>222</u>8200<u>333</u>95

注:如果 MAC 地址中有數字 22,用戶需要輸入第一個 2 後按右方向鍵移動光標或者等待 4 秒後 繼續輸入 另一個 2。

第三步:按確認鍵將光標移動到 OK,再次按 OK 鍵確認。如果 MAC 地址是正確的,電話會重啟; 否則 將退 回到 LCD 選單界面。